## **Helping Manual for Website**

To obtain parent portal credentials, please contact the Student Affairs office

### Visit the URL:

- Open browser and Search <u>https://parentportal.tuf.edu.pk</u>
- Click on "Login."

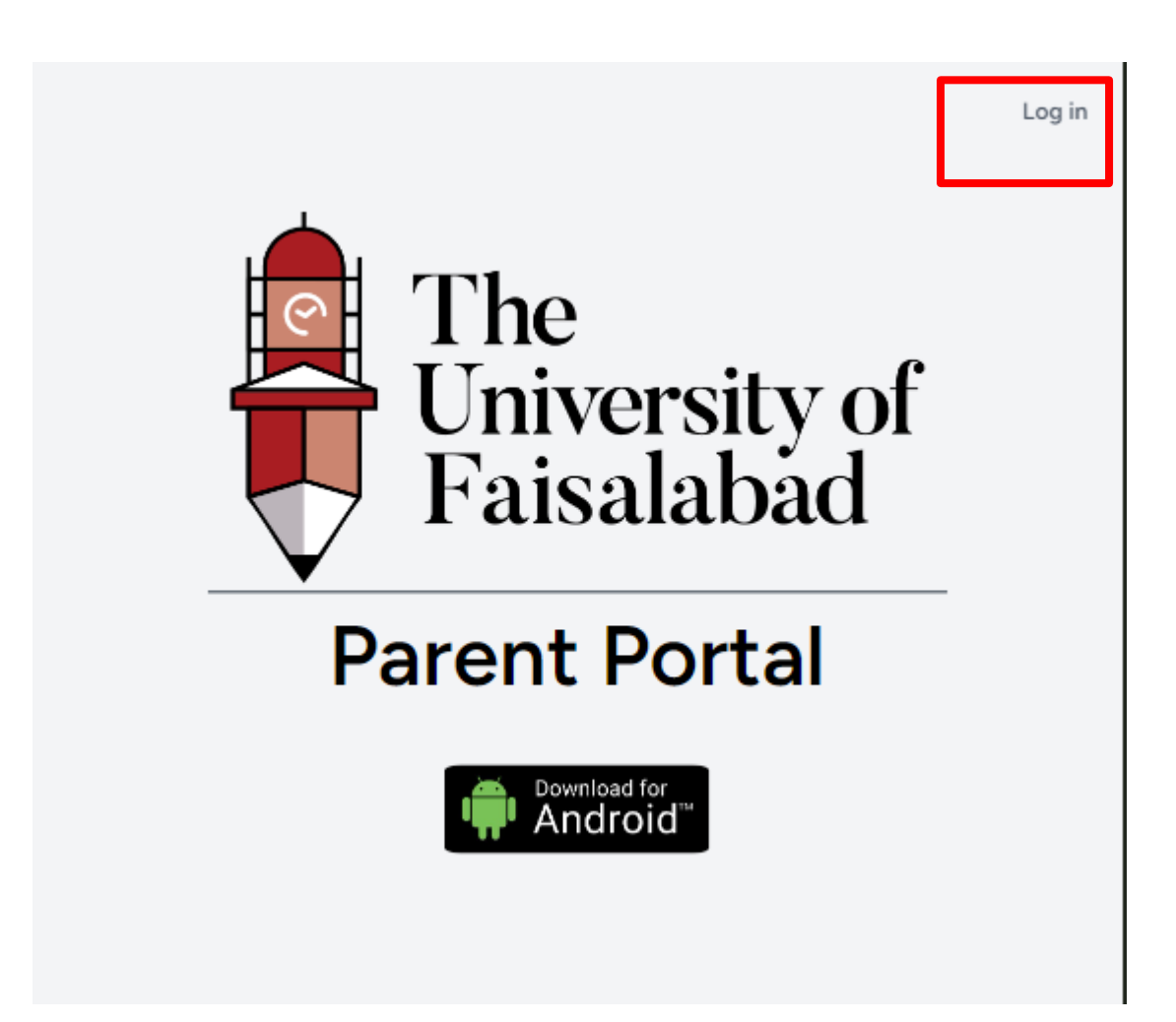

### Login:

- Login using your official credentials.
- If you do not have an email and password, please contact Student Affairs to obtain them.

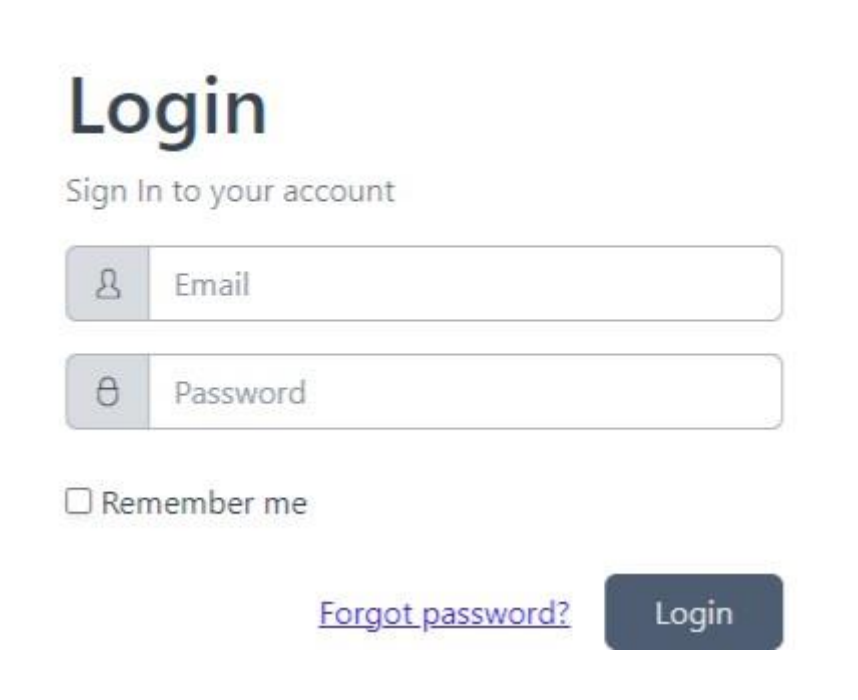

### **View Details:**

• Click on 'See Details' to view the student's information.

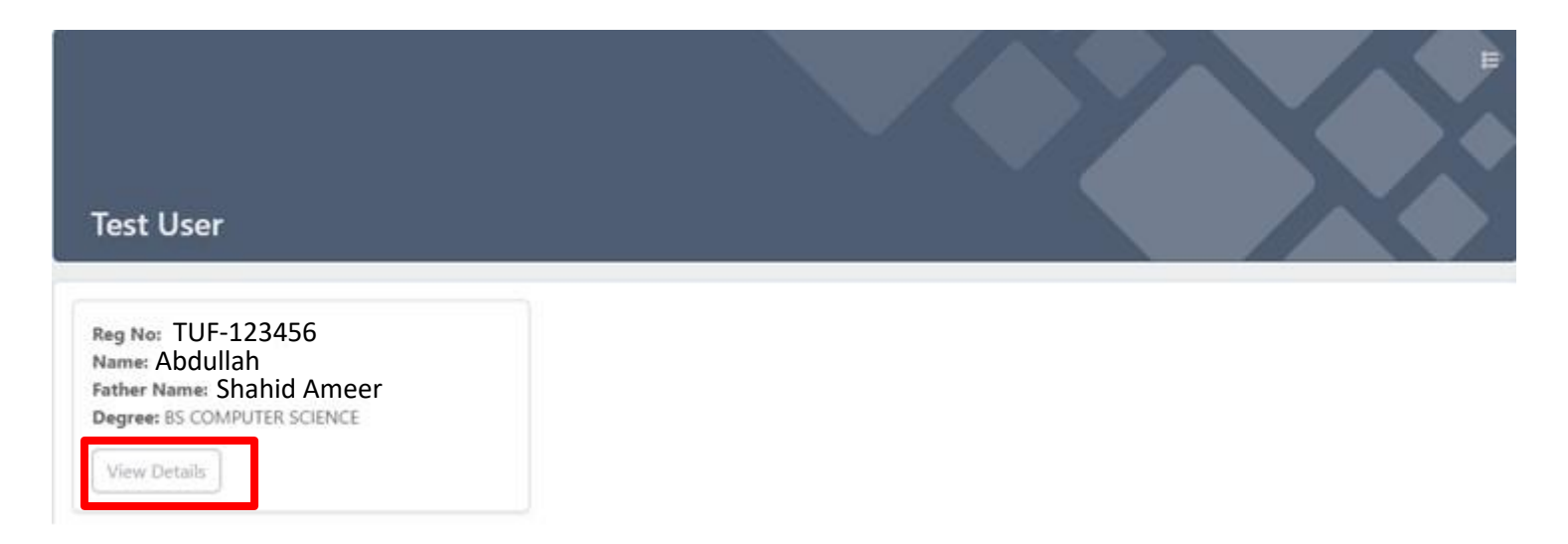

### **View Entrance / Exist of student:**

• Click on "Entrance / exist" to view the student's in and out timing.

| st User          |                   |             |        |            |
|------------------|-------------------|-------------|--------|------------|
| 48.              |                   |             |        | TUF-123456 |
| Entrance / Exist | Show 10 v entries |             |        | Search     |
| Courses          | Date              | ÷ Time      | Status | Location   |
| Grade Book       | 21-OCT-24         | 05:33:20 PM | OUT    | Gate       |
| on more accord.  | 21-OCT-24         | 03:14:37 PM | 354    | Gate       |
|                  | 21-OCT-24         | 03:13:54 PM | OUT    | Gate       |
|                  | 21-OCT-24         | 11:04:12 AM | IN     | Gate       |
|                  | 17-OCT-24         | 06:09:18 PM | out    | Gate       |
|                  | 17-OCT-24         | 11:06:00 AM | 1N     | Gate       |
|                  | 15-OCT-24         | 04.33:02 PM | OUT    | Gate       |
|                  | 15-OCT-24         | 09:57:04 AM | IN C   | Gate       |
|                  | 14-OCT-24         | 05:45:11 PM | OUT    | Gate       |
|                  | 14-OCT-24         | 05:45:11 PM | OUT    | Gate       |

### View Courses of student:

- Click on "**Courses**" to view the student's Courses.
- Click on "Attendance" button to view the student attendance according to specify courses

|                 |                |                                                        |          | $\checkmark$ | X              |
|-----------------|----------------|--------------------------------------------------------|----------|--------------|----------------|
| t User          |                |                                                        |          | TUF-123      | 456            |
| x               | 7              |                                                        |          |              |                |
| ntrance / Exist | Show 10 v er   | ntries                                                 | Se       | arch:        |                |
| ourses          | Subject Code 🚽 | Subject Name                                           | Semester | Credit Hours | Action         |
| and Reals       | CS-317         | WEB DESIGN AND DEVELOPMENT                             | 5        | 3 (2-1)      | (Mindow e      |
| nade book       | CS-311         | COMPUTER ORGANIZATION AND ASSEMBLY LANGULAGE           | 5        | 4 (3-1)      | Arenhann       |
|                 | MATH-301       | PROBABILITY AND STATISTICS                             | 5        | 3 (3-0)      | (Annual and    |
|                 | CS-113         | SOFTWARE ENGINEERING                                   | 5        | 3 (3-0)      | (Arrest Arrest |
|                 | CS-313         | DIGITAL LOGIC DESIGN                                   | 5        | 4 (3-1)      | (Mindow)       |
|                 | CS-213         | DATABASE SYSTEMS                                       | 4        | 4 (3-1)      | American       |
|                 | CS-215         | HIGH LEVEL PROGRAMMING                                 | 4        | 3 (2-1)      | Attacker       |
|                 | ISL-202        | TEACHING OF HOLY QURAN WITH TRANSLATION - IV OR ETHICS | 4        | 1 (1-0)      | (Arrestown     |
|                 | CE 214         | OPERATING SYSTEMS                                      | 4        | 4(3-1)       | Ominian        |
|                 | C3-214         | or coordinate startents                                |          | 12.0         | _              |

#### Test User

Entrance / Exist

Grade Book

#### 🕑 Back

#### CS-317 : WEB DESIGN AND DEVELOPMENT

| Show 10 🗸 en        | itries    |                |         | Search:      |                 |
|---------------------|-----------|----------------|---------|--------------|-----------------|
| Date 🍦              | Semester  | Teacher        | Lecture | Lecture Type | Attendance      |
| 17-OCT-24           | 5         | Muhammad Usman | 1       | Theory       | Present         |
| 11-OCT-24           | 5         | Ghulam Mustafa | 1       | Practical    | Present         |
| 11-OCT-24           | 5         | Muhammad Usman | 1       | Theory       | Present         |
| 04-OCT-24           | 5         | Muhammad Usman | 1       | Theory       | Present         |
| 04-OCT-24           | 5         | Ghulam Mustafa | 1       | Practical    | Present         |
| 27-SEP-24           | 5         | Ghulam Mustafa | 1       | Practical    | Present         |
| 26-SEP-24           | 5         | Muhammad Usman | 1       | Theory       | Present         |
| Showing 1 to 7 of 3 | 7 entries |                |         |              | Previous 1 Next |

Showing 1 to 7 of 7 entries

### View Grade Book of student:

- Click on **"Grade Book"** to view the student's Grade Book.
- Click on the semester for which you want to view the grades.

| est User         |                                                      | TUF-123456     |
|------------------|------------------------------------------------------|----------------|
| Entrance / Exist | CGPA : 3.11                                          | Search:        |
| Grade Book       | # 🚽 Semester Name                                    | GPA .          |
|                  | 1 BSCS-FALL-22                                       | 3.32           |
|                  | 2 BSCS-SPRING-23                                     | 3.54           |
|                  | 3 BSCS-FALL-23                                       | 2.563          |
|                  | 4 BSCS-SPRING-24                                     | 3.071          |
|                  | Showing 1 to 4 of 4 entries                          | Previous 1 Nex |
|                  | Result per Subject (Error and omission are accepted) |                |
|                  | SEMESTER 4                                           | ~              |
|                  | SEMESTER 3                                           | ~              |
|                  | SEMESTER 2                                           | ~              |
|                  | GRAFETYR 1                                           | ~              |

### **Forgot password:**

• Click on Forgot password

| 8 | Email    |
|---|----------|
| θ | Password |

• Enter your Email

# **Forgot Password**

Forgot your password? No problem. Just let us know your email address and we will email you a password reset link that will allow you to choose a new one.

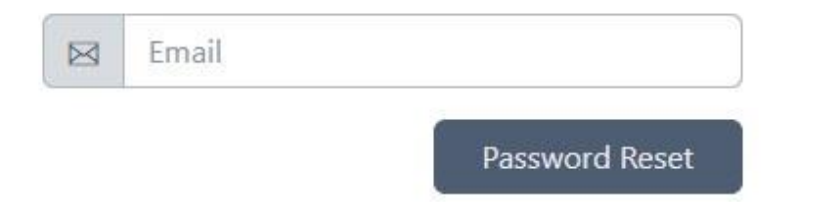

- Receive email
- Click on reset password

| Hello!<br>You are receiving this email because we received a password reset<br>request for your account.<br>Reset Password<br>This password reset link will expire in 60 minutes.<br>If you did not request a password reset, no further action is required.<br>Regards,<br>Parent Portal |
|----------------------------------------------------------------------------------------------------|
| This password reset link will expire in 60 minutes.<br>If you did not request a password reset, no further action is required.<br>Regards,<br>Parent Portal                                                                                                    |
|                                                                                                    |
| If you're having trouble clicking the "Reset Password" button, copy and paste the URL below into your web browser: <u>https://parentportal.tuf.edu.pk/reset-passwor</u><br><u>d/75c179aabdea698eac04e53c10dc5207c4b9d951b0b0e85076590d12d2f78cca?e</u><br><u>mail=web%40tuf.edu.pk</u>    |

- •
- Enter your Email Enter your new Password •
- Confirm your Password •

|   | Email            |
|---|------------------|
| θ | Password         |
| θ | Confirm Password |